### TATA CARA PEMBAYARAN UNIVERSITAS

## **STUDENT PAYMENT CENTRE (SPC) BNI**

# MELALUI TELLER, AUTOMATIC TELLER MACHINE (ATM), INTERNET BANKING

#### I. TATA CARA PEMBAYARAN MELALUI TELLER

- 1. Calon mahasiswa/i atau mahasiswa/i mendatangi Kantor cabang BNI terdekat.
- 2. Pembayaran dapat dilakukan secara tunai atau pemindahbukuan (transfer).
- 3. Calon mahasiswa/i atau mahasiswa/i menginformasikan pada Teller :
  - Nama Universitas atau Institusi Pendidikan
  - No tagihan yang diperoleh dari Universitas.
- 4. Teller melakukan verifikasi atas informasi pembayaran calon mahasiswa/i atau mahasiswa/i.
- 5. Apabila setelah dilakukan verifikasi data sesuai, maka Calon mahasiswa/i atau mahasiswa/i melakukan pembayaran.
- 6. Setelah dilakukan pembayaran Teller akan menyerahkan Receipt atau bukti bayar kepada mahasiswa/l atau calon mahasiswa/i.

Contoh: Receipt Calon Mahasiswa melalui Teller

```
TANDA BUKTI PEMBAYARAN SPC H2H
PT. BANK NEGARA INDONESIA (Persero) TBK.
Nomor Billing : 10000000016
Nomor Induk : 123456789512
Nama : YANRA RAHMAISA
Nama Universitas : UNIVERSITAS XXX
Program Studi : FAKULTAS KEDOKTERAN
Periode
                 : GASAL 2015
Keterangan :
Rincian 1 :
                                    Nominal : Rp. 400.000
Rincian 2 :
                                   Nominal : Rp. 0
Rincian 3 :
                                  Nominal : Rp. 0
Rincian 4 :
                                  Nominal : Rp. 0
Rincian 5 :
                                  Nominal : Rp. 0
Rincian 6 :
                                  Nominal : Rp. 0
Rincian 7
           :
                                  Nominal : Rp. 0
                               Nominal : Rp. 0
Nominal : Rp. 0
Nominal : Rp. 0
Nominal : Rp. 0
Rincian 8
           :
Rincian 9
            :
Rincian 10 :
Jumlah dibayar ke bank
                                    : Rp. 400.000
Tanggal Transaksi : 2011-05-31 10:30:28
Nomor Transaksi : 091665
RESI INI HARAP DISIMPAN BAIK-BAIK SEBAGAI BUKTI PEMBAYARAN YANG SAH
```

TTD DAN STEMPEL BNI

#### II. TATA CARA PEMBAYARAN MELALUI ATM

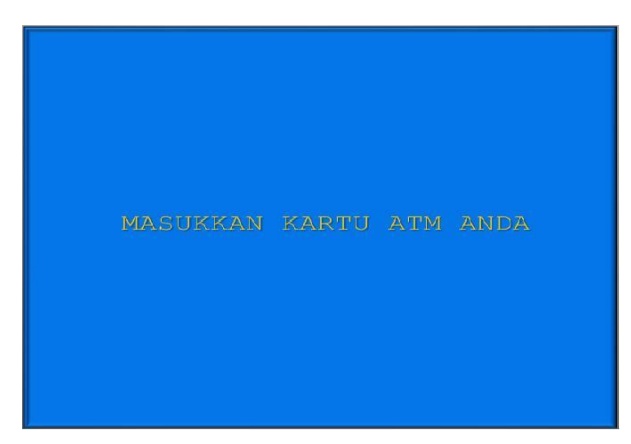

1. Mahasiswa/i, memasukkan kartu ATM.

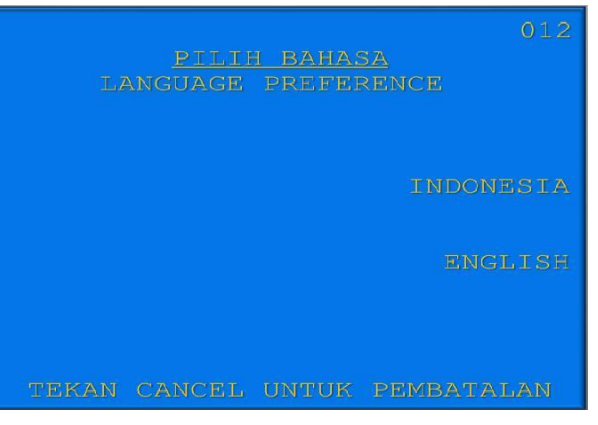

2. Pilih bahasa yang akan digunakan untuk melakukan transaksi di ATM.

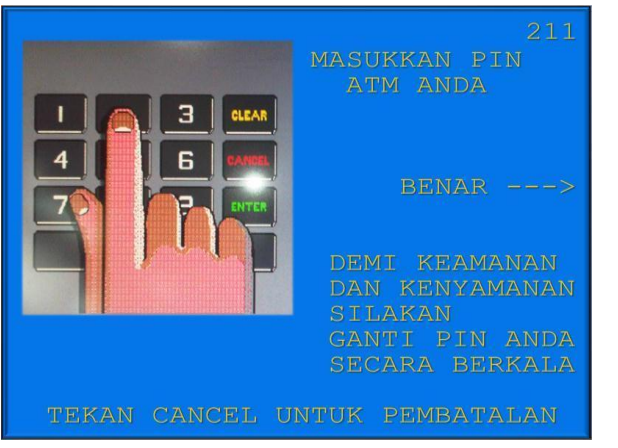

3. Masukkan nomor PIN ATM mahasiswa/i.

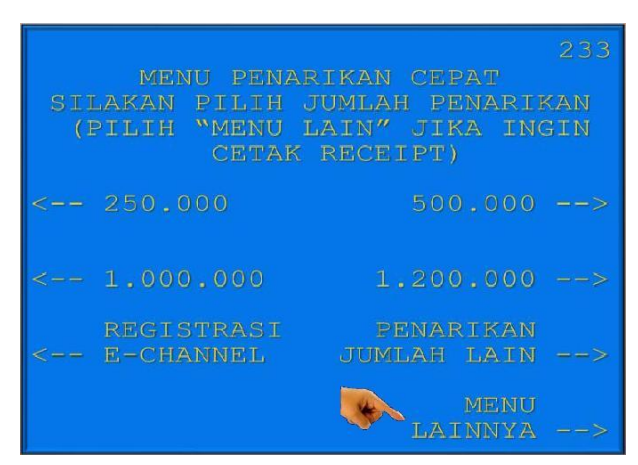

 Setelah mahasiswa/i memasukkan PIN Kartu ATM, akan muncul menu seperti berikut. Kemudian pilih "MENU LAIN".

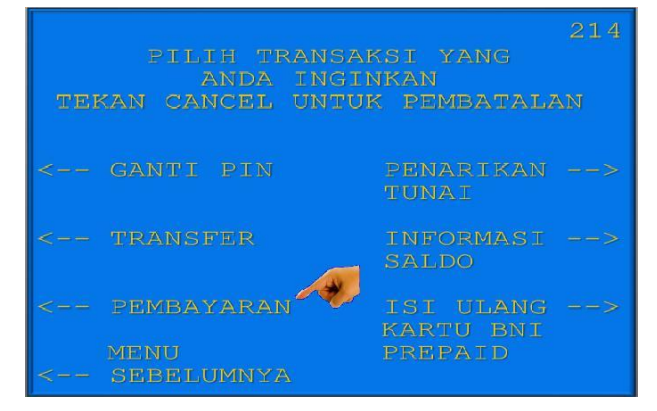

5. Kemudian akan muncul layar seperti dibawah ini. Kemudian pilih "**PEMBAYARAN**".

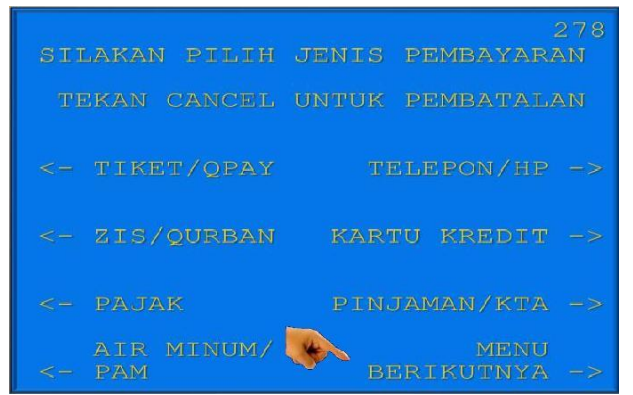

6. Kemudian tampil layar seperti dibawah ini. Kemudian pilih "*MENU BERIKUTNYA*"

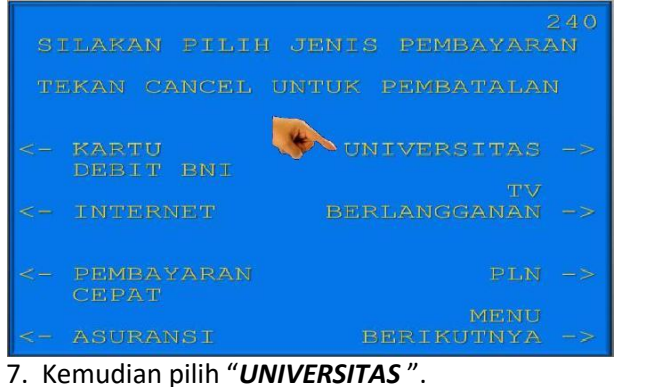

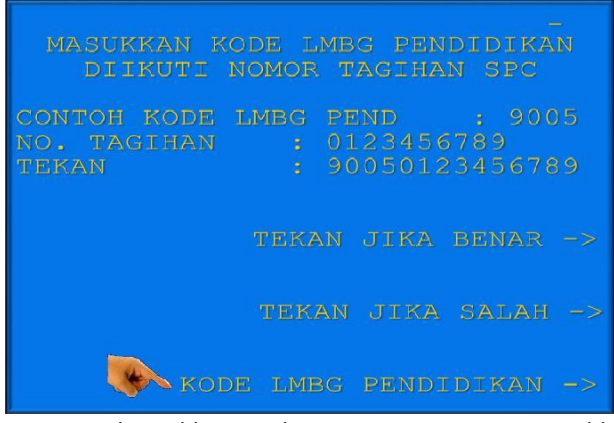

9. Untuk melihat Kode LMBG PENDIDIKAN, pilih menu "*KODE LMBG PENDIDIKAN".* 

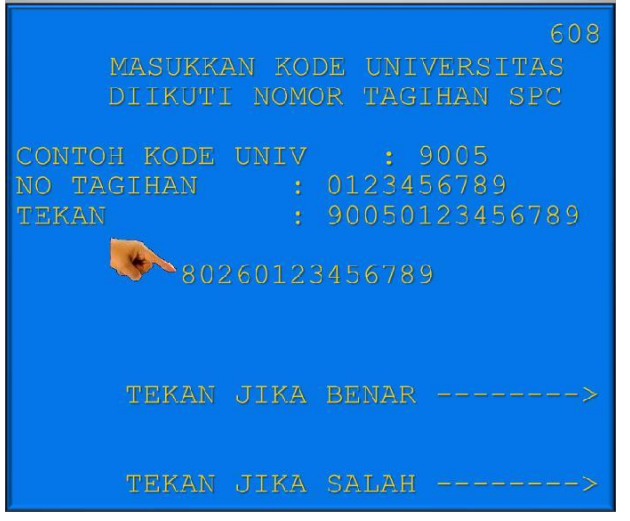

11. Input Kode Lembaga Pendidikan diikuti No Tagihan yang diinginkan.

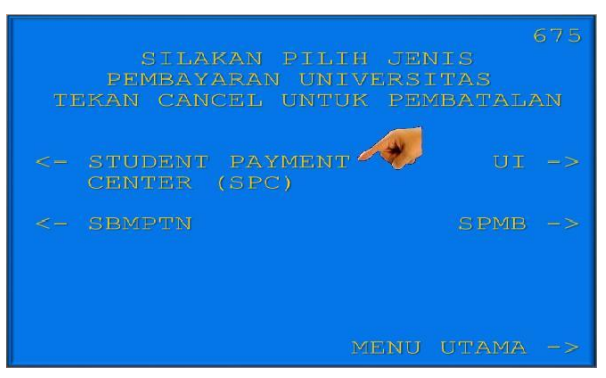

8. Kemudian pilih "STUDENT PAYMENT CENTER (SPC)".

| DZ | AFTAR KODE                                                                                  | LMBG               | PENDIDIKAN                                                                 |  |
|----|---------------------------------------------------------------------------------------------|--------------------|----------------------------------------------------------------------------|--|
|    | UI<br>UNPAD<br>UNAIR<br>USU<br>IMT TELKOM<br>POLTEK BDG<br>UM MALANG<br>ITT TELKOM<br>INDIP |                    | ITS<br>UIN JKT<br>UNEJ<br>UNAND<br>UPN SBY<br>UPN JOGJA<br>UNS SRKT<br>UND |  |
|    | UGM                                                                                         | 9007<br>9008<br>SI | ITB<br>UNIBRAW<br>LANJUTNYA<br>MENU ENTRY                                  |  |

10. Akan muncul Daftar Kode Lembaga Pendidikan. Kemudian pilih "**MENU ENTRY**".

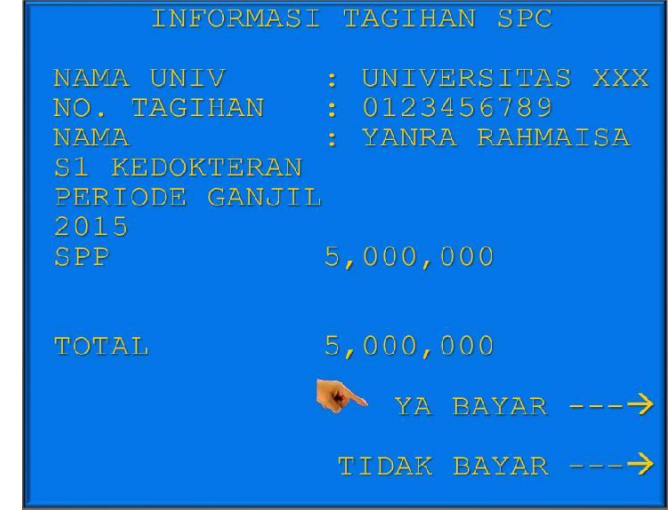

12. Kemudian akan muncul layar konfirmasi seperti di atas. Apabila benar maka pilih **"YA BAYAR"** untuk melakukan pembayaran.

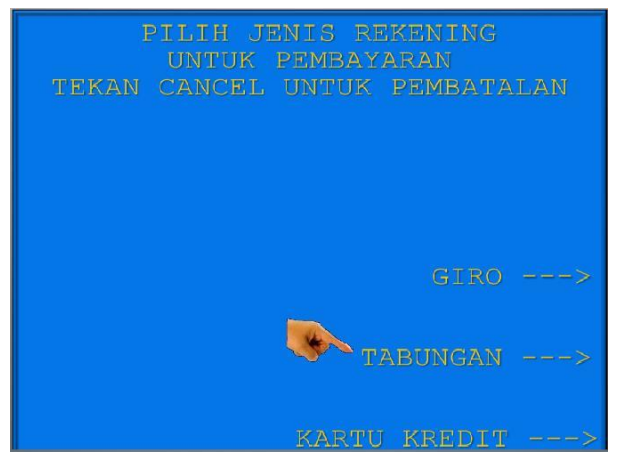

- 13. Kemudian pilih "TABUNGAN"
- 14. Setelah transaksi selesai akan keluar

**Receipt/ Bukti Bayar** seperti dibawah ini. Harap simpan bukti tersebut sebagai Bukti Pembayaran Anda.

|  | 23/05/1<br>****2271800<br>PO. RECORD<br>PO. KARTU<br>NO. KARTU<br>NAMA. UNIV<br>NO. TAGIHAN<br>NAMA : YANF<br>S1 KEDOKTER<br>PERIODE GAN | NI<br>1ADIE002C<br>VIN QAS<br>7 PAYMENT<br>2718000**<br>RSITAS XXX<br>56789<br>ISA | CENTER<br>**                  |                    |
|--|----------------------------------------------------------------------------------------------------|------------------------------------------------------------------------------------|-------------------------------|--------------------|
|  | SPP<br>JUMLAH BAY/<br>HARAP SIN                                                                                                    | RP.<br>•<br>AR : RP .<br>MPAN TANI                                                 | 5.000.000<br>5.<br>DATERIMAIN | )<br>000.000<br>NI |
|  | SEBAGAI E                                                                                                    | JUKTI PEME<br>TERIMA I                                                             | SAYARAN AI<br>(ASIH           | NDA                |

Ť

#### III. TATA CARA PEMBAYARAN MELALUI INTERNET BANKING

| stor                                         | TRANSAKSI: Pembelian/Pembayaran > Pe | embayaran Tagihan > Blaya Pendidikan | (+) Transfer                   | TRANSAKSI: Pembelian/Pembayaran > Pe | mbayaran Tagihan > Biaya Pendidikan |
|----------------------------------------------|--------------------------------------|--------------------------------------|--------------------------------|--------------------------------------|-------------------------------------|
| s Administrasi Transfer<br>belian Pembayaran | Biaya Pendidikan                     |                                      | + Into & Administrate Frankfer | Biaya Pendidikan                     |                                     |
|                                              | Tipe Layanan:*                       | Pilta *                              | Pembelan                       | Tipe Layanan:*                       | Pembayaran 🔻                        |
| n Taghan                                     | Perguruan Tinggi.*                   | Pilo •                               | Pembeyaran Taghan              | Perguruan Tinggi:*                   | Linkerstas XXXC                     |
|                                              | Nomor Tagihan:*                      |                                      | <u>.</u>                       | Nomor Lagihan:"                      | 2015000001                          |
|                                              | Tambahkan ke Daftar:                 |                                      |                                | Tambahkan ke Daftar:                 |                                     |
|                                              | Dillip Davi Daffara                  | Dila                                 |                                | D.T. D. 10.00                        | -                                   |

 Akses ke situs Bank BNI melalui <u>www.bni.co.id</u>.
 Pilih Internet Banking Personal, kemudian input User ID dan Password. Pilih Menu *Transaksi* –

Pembelian/Pembayaran – Pembayaran Tagihan – Biaya Pendidikan.

- 2. Pengisian Data sebagai berikut :
- Pilih jenis layanan dari dropdown Tipe Layanan.
- Pilih nama perguruan tinggi di dropdown Perguruan Tinggi.
- Masukkan nomor tagihan yang didapat ke kolom Nomor Tagihan.
- Pilih nomor rekening yang akan digunakan sebagai nomor rekening yang akan didebet.
- Klik Lanjutkan.

|                                        | TRANSAKSI: Pembelian/Pembayaran > Pen        | ibayaran Tagihan > Detil Konfirmasi                                    | + Transfer                     | TRANSAKSI: Pembelian/Pembayaran > Per     | nbayaran Tagihan > Detil Konfirmasi                                  | <b>(</b>   |
|----------------------------------------|----------------------------------------------|------------------------------------------------------------------------|--------------------------------|-------------------------------------------|----------------------------------------------------------------------|------------|
| dministrasi Transfer<br>Ian/Pembayaran | Detil Konfirmasi                             |                                                                        | + Info & Administrati Transfer | Detil Konfirmasi                          |                                                                      |            |
|                                        | [104790] Requ                                | est Anda berhasil dikirim. ID Referensi adalah 7159425                 | Pentekan                       | [104790] Requ                             | est Anda berhasil dikirim. ID Referensi adalah                       | 7159425    |
| Tagihan                                |                                              |                                                                        | Pembayaran Tagihan             | Nomor Tanihan:                            | 201500000                                                            |            |
|                                        | Notice ragenant                              | 2015000001                                                             |                                | Nama Pergupuan Tinggi:                    | Linisentas XXX                                                       |            |
|                                        | Nama Perguruan Tenggit                       | Universitas XXX                                                        |                                | Nomor Mahasiawa:                          | 2015000001                                                           |            |
|                                        | Nomor Manasiswa:                             | 2015000001                                                             |                                | Nama Mahasiswar                           | Varva Dahmaina                                                       |            |
|                                        | Noma Manasiswa:                              | Yanra Rahmana                                                          |                                | Jurusan:                                  | TIK                                                                  |            |
|                                        | Rincian Pembayaran:                          | Informasi Tagihan Jumlah Pembayaran SPP 5.000.000.00                   |                                | Rincian Pembayaran:                       | Informasi Tagihan<br>SPP<br>4                                        | Jumlah Per |
|                                        | Jumlah Pembayaran                            | 108 5 000 000 00                                                       |                                | Jumlah Pembayaran:                        | IDR 5,000,000.00                                                     |            |
|                                        | Bure Admin:                                  | IDP 0 00                                                               |                                | Biaya Admin:                              | IDR 0.00                                                             |            |
|                                        | Total Pembayaran:                            | IDE 5.000.000.00                                                       |                                | Total Pembayaran:                         | IDR 5,000,000.00                                                     |            |
|                                        | Diliban Dembauaran-                          | Dis                                                                    |                                | Pilihan Pembayaran:                       | Pilh                                                                 |            |
|                                        | Keterangan:                                  |                                                                        |                                | Keterangan:                               |                                                                      |            |
|                                        | Rekening Debet:                              | 0000000350135523                                                       |                                | Rekening Debet:                           | 0000000330135523                                                     |            |
|                                        | Manukian informani kaomanan Jointa untuk mai | nariann arceferman frammain                                            |                                | Masukkan informasi keamanan Anda untuk me | lakukan konfirmasi transakai                                         |            |
|                                        | Detil Konfirmasi                             |                                                                        |                                | Detil Konfirmasi                          |                                                                      |            |
|                                        |                                              | Masukkan 8 angka yang tertula ini pada<br>Bhil e-Secure Anda (APFLI-2) |                                |                                           | Masukkan 8 angka yang tertula ini pac<br>BNI e-Secure Ande (APPLI-2) | 21a        |
|                                        | ENLe. Secure Challenge:                      | 62873199                                                               |                                | BNI e-Secure Challenge:                   | 62673199                                                             |            |

- 3. Akan muncul Layar Konfirmasi.
- Input delapan digit nomor yang muncul ke BNI e-secure
- 4. Input Nomor Respon dari BNI e-secure pada aplikasi Internet Banking BNI, lalu klik bayar.

| Transfer                    | TRANSAKSI: Pembelian/Pembayaran > Pen | bayaran Tagihan > Pembayaran Berhasil                  |       |
|-----------------------------|---------------------------------------|--------------------------------------------------------|-------|
| Pembelan/Pembayaran         | Pembayaran Berhasil                   |                                                        |       |
| mbellan<br>mbavaran Tacihan | [104790] Requ                         | rat Anda berhasil dikirim. ID Referensi adalah 7159425 |       |
|                             | Nomor Tagihan:                        | 2015000001                                             |       |
|                             | Nama Perganian Tinggi:                | Universitas XXXX                                       |       |
|                             | Nomor Mahasiswa:                      | 2015000001                                             |       |
|                             | Nama Mahasiswa:                       | Yanna Rahmaisa                                         |       |
|                             | Jurusan:                              | TDC                                                    |       |
|                             | Rincian Pembayaran:                   | Informasi Tagihan Jumlah Pembayan                      | m     |
|                             |                                       | SPP 5.00                                               | 0.000 |
|                             | Augusta Development                   |                                                        |       |
|                             | Dima Admini                           | IDR 5,000,000.00                                       |       |
|                             | Tabel Death summer                    |                                                        |       |
|                             | Biliban Benthautan                    | num 3,000,000,000                                      |       |
|                             | Kataranana                            | P 181                                                  |       |
|                             | Rekening Debety                       | 0000000330135523                                       |       |
|                             | Derivde Dembayarany                   | 2014 GENAR                                             |       |
|                             | Nomor Deferensi:                      | 201503110090228000946                                  |       |
|                             | Tanonal Dembauaran-                   | 10.50 x 2015                                           |       |
|                             |                                       |                                                        |       |

5. Untuk transaksi berhasil, akan tampil layar Konfirmasi seperti di atas.

BERANDA FAVORIT REKENING TRANSAKSI LAYANAN LAINNYA PROFIL

| + Transfer                                           | TRANSAKSI: Pembelian/Pembayaran > Pem | ibayaran Tagihan > Pembayaran Berhasil         |                   |
|------------------------------------------------------|---------------------------------------|------------------------------------------------|-------------------|
| Info & Administrasi Transfer     Pembelan/Pembayaran | Pembayaran Berhasil                   |                                                |                   |
| mbelan<br>mbayaran Tagihan                           | 21104790] Requ                        | est Anda berhasil dikirim. ID Referensi adalah | 7159425           |
|                                                      | Nomor Tagihan:                        | 2015000001                                     |                   |
|                                                      | Nama Pergunuan Tinggi:                | Universitas XXXX                               |                   |
|                                                      | Nomor Mahasiawa:                      | 2015000001                                     |                   |
|                                                      | Noma Mahasiswa:                       | Yanza Rahmaisa                                 |                   |
|                                                      | Jurusan:                              | TIK                                            |                   |
|                                                      | Rinclan Pembayaran:                   | Informasi Tagihan                              | Jumlah Pembayaran |
|                                                      |                                       | SPP<br>4                                       | 5,000,000.00      |
|                                                      | Jumlah Pembayaran:                    | IDR 5,000,009.00                               |                   |
|                                                      | Biaya Admin:                          | IDR 0.00                                       |                   |
|                                                      | Total Pembayaran:                     | IDR 5,000,000.00                               |                   |
|                                                      | Pilihan Pembayaran:                   | Pilli                                          |                   |
|                                                      | Keterangan:                           |                                                |                   |
|                                                      | Rekening Debet:                       | 0000000330135523                               |                   |
|                                                      | Periode Pembayaran:                   | 2014 GENAP                                     |                   |
|                                                      | Nomor Referensi:                      | 20150310090228000946                           |                   |
|                                                      | Tanggal Pembayaran:                   | 10-Mar-2015                                    |                   |
|                                                      | Nomor Jurnal Bank:                    | 265624                                         |                   |

7. Lalu klik icon di atas untuk mengunduh bukti pembayaran.

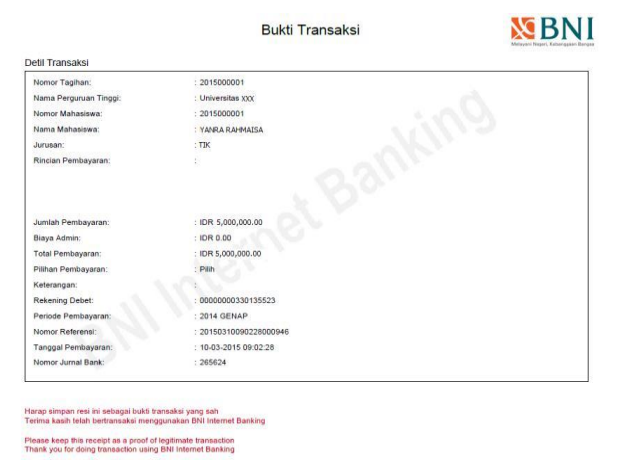

9. Gambar contoh hasil bukti cetak pembayaran

| + Transfer                     | TRANSAKSI: Pembelian/Pembayaran > Pen | ibayaran Tagihan > Pembayaran Berhasil           |                   |
|--------------------------------|---------------------------------------|--------------------------------------------------|-------------------|
| + Info & Administrati Transfer |                                       |                                                  |                   |
| Pernbellan/Pembayaran          | Pembayaran Berhasil                   |                                                  |                   |
| Pembelan<br>Pembayaran Taohan  | [104730] Requ                         | est Anda berhasil dikirim. ID Referensi adalah i | 159425            |
|                                | Nomor Tagihan:                        | 2015000001                                       |                   |
|                                | Nama Perguruan Tinggi:                | Universitas XXX                                  |                   |
|                                | Nomor Mahasiswa:                      | 2015000001                                       |                   |
|                                | Nama Mahasiswa:                       | Yarra Rahmasa                                    |                   |
|                                | Juruwan:                              | TIK                                              |                   |
|                                | Rincian Pembayaran:                   | Informasi Tagihan                                | Jumlah Pembayaran |
|                                |                                       | SPP                                              | \$.000.000        |
|                                | International Proceedings of the      | and a sear and an                                |                   |
|                                | Juman Pembayaran.                     | IDH 5,000,000.00                                 |                   |
|                                | biaya Admini                          | IDH 0.00                                         |                   |
|                                | Total Pembayaran:                     | IDR 5,000,000.00                                 |                   |
|                                | Pishan Pembayatan:                    | Pin                                              |                   |
|                                | Keterangan:                           |                                                  |                   |
|                                | Rekening Debeti                       | 00000000330135523                                |                   |
|                                | Periode Peribayaran:                  | 2014 OENAP                                       |                   |
|                                | Nomor Referensi:                      | 20150310090228000946                             |                   |
|                                | Tanggal Pembayaran:                   | 16-Mar-2015                                      |                   |
|                                | Nomor Jurnal Bank:                    | 265624                                           |                   |

BERANDA FAVORIT REKENING TRANSAKSI LAYANAN LAINNYA PROFIL

BERANDA FAVORIT REKENING TRANSAKSI LAYANAN LAINNYA PROFIL

6. Selanjutnya simpan bukti pembayaran dengan memilih format file yang akan di cetak.

| + Transfer                                               | TRANSAKSI: Pembelian/Pembayaran > Per | nbayaran Tagihan > Pembayaran Berhasil             |                  |
|----------------------------------------------------------|---------------------------------------|----------------------------------------------------|------------------|
| + Info & Administrasi Transfer<br>- Pembelian/Pembayaran | Pembayaran Berhasil                   | [Cetak balaman                                     |                  |
| Pembelan<br>Pembayaran Tagihan                           | [164790] Requ                         | est Anda berhasil dikirim. ID Referensi adalah 715 | 9425             |
|                                                          | Nomor Tagihan:                        | 201500001                                          |                  |
|                                                          | Nama Perguruan Tinggi:                | Universitas 300X                                   |                  |
|                                                          | Nomor Mahasiswa:                      | 2015000001                                         |                  |
|                                                          | Nama Mahasiswa:                       | Yanna Rahmaisa                                     |                  |
|                                                          | Jurusan:                              | TIK                                                |                  |
|                                                          | Rincian Pembayaran:                   | Informasi Tagihan Ji                               | amlah Pembayaran |
|                                                          |                                       | SPP                                                | 5.000.000.0      |
|                                                          | Jumlah Pembayaran:                    | IDR 5,000,000.00                                   |                  |
|                                                          | Blaya Admin:                          | IDR 0.00                                           |                  |
|                                                          | Total Pembayaran:                     | IDR 5,000,000.00                                   |                  |
|                                                          | Pilihan Pembayaran:                   | Pilh                                               |                  |
|                                                          | Keterangan:                           |                                                    |                  |
|                                                          | Rekening Debet:                       | 0000000330135523                                   |                  |
|                                                          | Periode Pembayaran:                   | 2014 GENAP                                         |                  |
|                                                          | Nomor Referensi:                      | 20150310090228000946                               |                  |
|                                                          | Tanggal Pembayaran:                   | 10-Mar-2015                                        |                  |
|                                                          | Nomor Jurnal Bank:                    | 265624                                             |                  |

8. Atau dengan mencetak halaman dengan meng-klik icon printer seperti gambar di atas.